## Quick Reference Card Business Objects -Add/Remove Columns

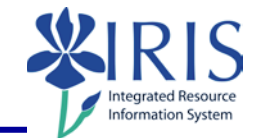

**Process:** Business Objects (BOBJ) Web Intelligence is used to display reports. Reports can contain data from databases, such as Business Warehouse, GRADS, HANA, PBF (Public Budget Formulation) etc. Reports can contain data tables, graphs, charts, and sub-reports. The following steps will show you the basics of adding and removing columns from a table in a report.

**Note:** For details on other Business Object report processes, check out other BOBJ (Business Objects) QRCs or course manuals on the *myHelp* web site.

Role: Authorized Users

Frequency: When needed

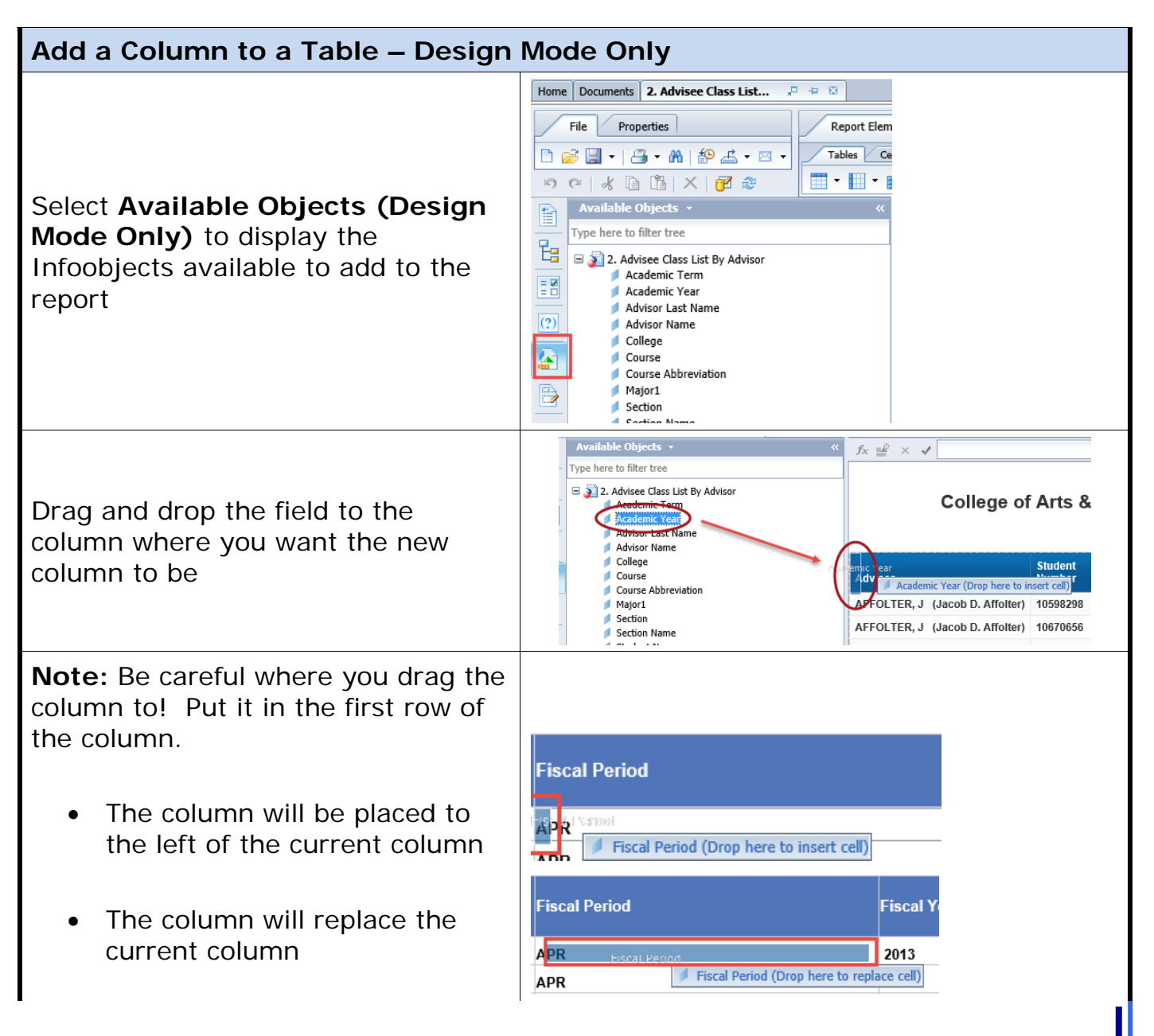

© 2018 University of Kentucky Training – Last Update 04/2018 QRC Business Objects - Add/Remove Columns myHelp Website: <u>http://myhelp.uky.edu/rwd/HTML/index.html</u> 1

### **Quick Reference Card**

# **Business Objects -Add/Remove Columns**

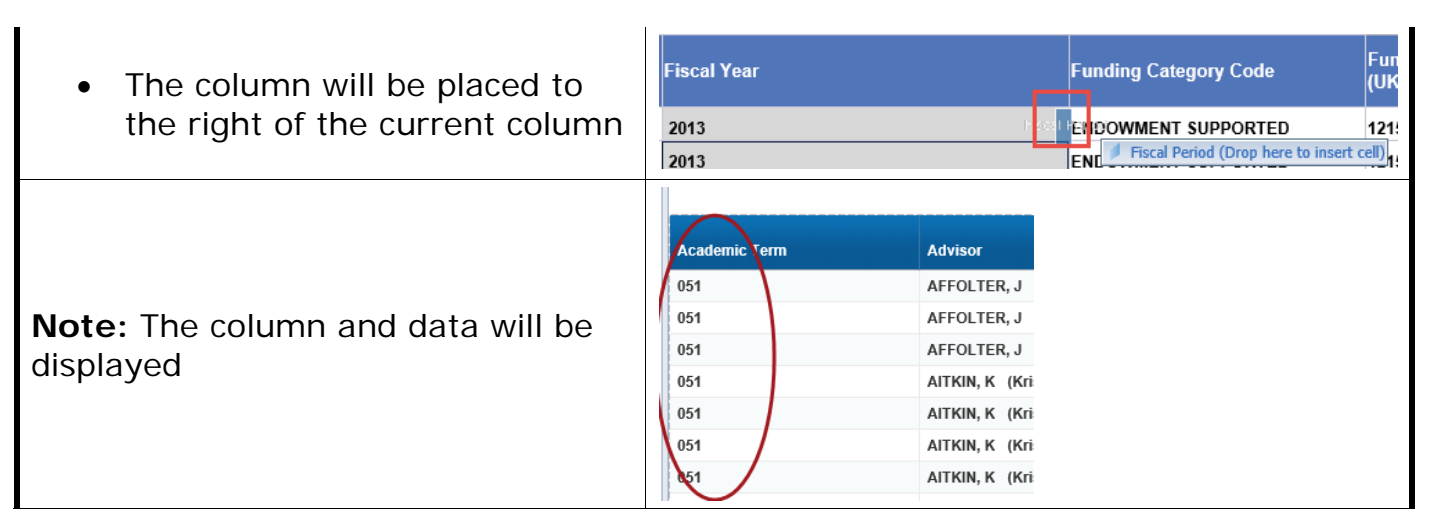

| Remove a Column from a Table – Design Mode Only                          |                                                                                                    |
|--------------------------------------------------------------------------|----------------------------------------------------------------------------------------------------|
| To remove a column, right-click on the column and select <b>Delete</b> . | Report Elements   Image: Section and Section and |
| <b>Note:</b> The column will be removed from the report.                 | Advisor<br>NFFOLTER,<br>AFFOLTER,<br>ATKIN, K<br>ATKIN, K<br>ATKIN, K<br>ATKIN, K<br>ATKIN, K<br>ATKIN, K<br>ATKIN, K<br>ATKIN, K<br>ATKIN, K<br>ATKIN, K                                                                                                    |

© 2018 University of Kentucky Training – Last Update 04/2018 QRC Business Objects - Add/Remove Columns myHelp Website: http://myhelp.uky.edu/rwd/HTML/index.html 2

tegrated Resource rmation System

### **Quick Reference Card**

Business Objects -Add/Remove Columns

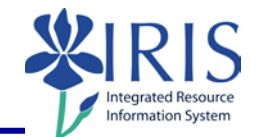

#### Toolbar – Reading Mode Only To learn more about the tools available refer to document QRC\_Business\_Objects\_Display\_Report\_Toolbar\_2018\_Reading FI - 8E - Budget Repo... 🔎 😐 🖾 Home Documents 🗅 🧀 🔚 ד | 📇 ד 🎢 | 🍄 📥 ד 🖂 ד Web Intelligence 🔻 io ei 👌 🕇 🔀 Track 💌 Ţ Drill 💌 🍞 Filter Bar 🏢 Freeze 🔻 🖽 Outline Toolbar – Design Mode Only To learn more about the tools available refer to document QRC\_Business\_Objects\_Display\_Report\_Toolbar\_2018\_Design Home Documents FI - 8E - Budget Repo... 🔎 😐 🖾 File Properties Re 🗅 🧀 🔚 • | 遇 • 🧥 | 🍄 📥 • 🖂 • Tab 🔊 🍋 🗶 🛐 🖓 🔊 -Formatting Data Access Report Elements Analysis Page Setup Cell Section Chart Other Tools Position Linking Tables -- -🔟 ㅋ 🏑 ㅋ 🕓 ㅋ 🖺 Turn Into 💌 🛛 E Set as section

© 2018 University of Kentucky Training – Last Update 04/2018 QRC Business Objects - Add/Remove Columns myHelp Website: http://myhelp.uky.edu/rwd/HTML/index.html 3

### **Quick Reference Card**

**Business Objects -Add/Remove Columns** 

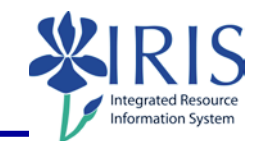

#### **Exiting the Report and Business Objects** To exit the report and Business Objects, Welcome Applications Preferences Help menu Log off click Log Off Windows Internet Explorer Are you sure you want to leave this page? If you receive this Message from webpage: message window: You will lose any unsaved modifications to this document. Select Leave $\rightarrow$ Leave this page this page $\rightarrow$ Stay on this page Click X to close the 妤 Bl launch pad window myUK Click Launch Pad to return to the main h Pad Stud nt Services St myUK tab myReports